## Physician Office Employee Guide to Using MPF One Content (Patient Medical Records)

## HPF (the program used to access medical records) will be going away on March 15<sup>th</sup> and will be replaced with MPF One Content.

Prior to using One Content, go to <u>www.jackson.org</u> and choose JH Employees and Physicians from the e-Health Resources menu. Click the One Content Set-up Instructions for Physician Office Staff link and follow the installation instructions.

- 1. Access One Content by going to <u>http://mpfweb/mpf</u> and enter the same Jackson Hospital user name and password as you used to log into the Cisco VPN client.
- 2. To perform patient searches select **Patients** on the menu bar. Click the **Find a Patient** dropdown list and select a search type.

|                       | 27        | Task List | Patients | Census            |          |          |     |             |     |     |
|-----------------------|-----------|-----------|----------|-------------------|----------|----------|-----|-------------|-----|-----|
| Fi                    | nd a Pati | ent Name  | ▼ La     | st name or Last r | name, Fi | Facility | All | ▼ Search    |     |     |
| Patient Search Result |           |           |          |                   |          |          |     |             |     |     |
|                       |           | Patient 🔺 |          |                   |          | DOB      |     | Current Age | Sex | GPI |

- **3.** Enter the text to search for, and then click **Search**. Search results appear in the lower pane of the window.
- 4. To view a specific encounter for a patient, click the (+) sign. The system displays the encounters for that patient.
- 5. Find the encounter you want to view, and click the **checkbox** to the left of the encounter.
- 6. Click the **open folder** icon the see the encounters you want to review. **NOTE**: Double clicking anywhere on the encounter's row opens the encounter

| Patient Search Result (7 Patients) |  |                                |          |            |                          |                |                |                         |             |          |         |             |                  |               |  |
|------------------------------------|--|--------------------------------|----------|------------|--------------------------|----------------|----------------|-------------------------|-------------|----------|---------|-------------|------------------|---------------|--|
|                                    |  | Patient 🔺                      |          |            |                          | DOB            |                | Currer                  | Current Age |          | x       | GPI         | Facility         |               |  |
| •                                  |  | Patient<br>MPFTEST, FIVE JAMES |          |            | <b>DOB</b><br>07/01/1972 |                | 172            | Current Age<br>42 Years |             | Sex<br>M |         | GPI         | Facility<br>J    | Facility<br>) |  |
|                                    |  | MRN                            | Facility | Encounter  |                          | Discharge Date |                | РТТуре                  |             |          | Service | Disposition | Age at Encounter | 7             |  |
|                                    |  |                                | J        |            | Admit Date               |                | Discharge Date |                         |             |          |         |             | 2                |               |  |
|                                    |  | 689132                         | J        | 300000010  | 02/18/201                | 5              | 02/18/2015     |                         | ISU         |          | MED     | 01          | 42 Years         |               |  |
|                                    |  | 689132                         | J        | 2010148119 | 01/06/201                | 5              | 01/06/2015     |                         | OP          |          | OPD     | 01          | 42 Years         |               |  |
|                                    |  | 689132                         | J        | 2010147452 | 07/01/201                | 4              | 02/18/2015     |                         | IP          |          | MED     | 01          | 41 Years         |               |  |
|                                    |  | 689132                         | J        | 2010147473 | 06/30/201                | 4              | 06/30/2014     |                         | OP          |          | SLP     | 01          | 41 Years         |               |  |

7. Use the list of documents on the left side of the screen to display the patient's medical records.